「このミーティングの対象者は権限のある参加者のみです」と表示された場合の対処法

Zoom の授業参加 URL をクリックした際、またはミーティング ID を入力した際に以下の 画像の表示が出た場合は、〜@josai.ac.jp のアドレスで Zoom にサインインができていません。

授業に参加するには、~@josai.ac.jpのアドレスでZoomにサインインする必要があります。

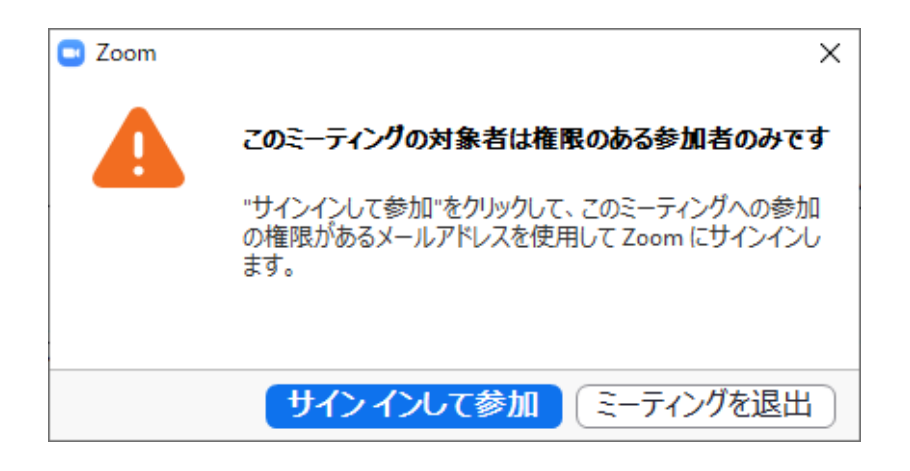

- 1.「サインインして参加」をクリックする。
- 2.「メールを入力」欄に@josai.ac.jp、パスワードに設定したパスワードを入力する。

| ■ Zoom クラウド ミーティング |             |   | - 🗆 X           |
|--------------------|-------------|---|-----------------|
| サイン イン             |             |   |                 |
| メールを入力             |             | ٩ | sso でサインイン      |
| パスワードを入力           | お忘れですか? または | G | Google でサインイン   |
| 🖌 次でのサインインを維持      | サインイン       | f | Facebook でサインイン |
|                    |             |   |                 |
| く戻る                |             |   | 無料でサインアップ       |

3.ミーティングパスワードを確認する画面が表示された場合は、パスコードを入力する。

| 🕒 ミーティングパスワードを入 | 、力してください         | ×                 |
|-----------------|------------------|-------------------|
| ミーティング<br>ください  | ブパスワードを <u>、</u> | 入力して              |
| ミーティングパス        | スワード             |                   |
|                 |                  |                   |
|                 | ミーティングに参加        | ( <b>‡</b> 72721) |